# PRIME8 の手引き

ソフトウエア・インストーレーション

1. CCS ソフトウエアを CD、又は、ダウンロードの上、保存してからインストールして下さい: http://www.ccsinfo.com/downloads.php から CCSLOAD (Windows Version)

又は、 CD-ROM の ccsload フォルダのなかの setup\_ccsload.exe

これらのソフトウエアのデフォルトのディレクトリは CCS のコンパイラと同じディレクトリです。もし、 CCS コンパイラを任意のディレクトリご使用の場合は、同じディレクトリを使用して下さい。

2. USB インターフェースのためのウィンドウズ USB ドライバをインストールして下さい。CD 又は、下記 よりダウンロードして下さい。:

<u>http://www.ccsinfo.com/downloads.php</u>又は、CD-ROMのUSB-Driverフォルダのなかのusbdrivers.exe

インストーレーションの前には決してプログラマは接続しないで下さい。

ハードウエア・インストーレーション

1. USB ケーブルを使って PRIME8 を PC に接続して下さい。

2. CCSLOAD アイコン をクリックして CCSLOAD を起動して下さい。

### PRIME8 概要:

PRIME8 は "タッチスクリーン・ユーザー・モード+と+スレーブ・モード+の2つのベーシック・モードを 持っています。 PRIME8 が USB ケーブル経由で PC に接続された時、ユニットはスレーブ・モードで CCSLOAD を必要とします。

**PRIME8** が PC に接続されない時、ユニットはスタンド-アローン・モードで、タッチスクリーン LCD を 使ってコントロールすることが出来ます。スタンド-アローンには 10 個のジョブがあり、ジョブにはター ゲット・ファイル、シリアル番号、電圧などの構成情報が保持されます。

## プログラミングのためのタッチスクリーンの使用

## Admin Menu:

PRIME8 にはユニットを工場出荷時のデフォルトにリセットするために使用できる非表示の admin menu が含まれています。これはジョブにパスコードが与えられた時にパスコードが忘れてしまった場合に工場 出荷時の設定にリセットするとパスコードが消去されるため便利です。admin menu にアクセスするには About メニューに移動し(メイン・メニューの"About"ボタンを押し、そして、右上の角を数回押します。 工場出荷時のリセットを実行するとユニットに保存されているすべてのファイルやジョブも消去されるこ とに注意してください。

#### Main Menu:

メイン・メニューで PRIME8 の他の全ての機能にアクセスできます。画面のタイトル・バーには現在読み 込まれているジョブとそのジョブに関連付けられているファイル名が表示されます。メイン・メニューで は次のアイコンを使用でき画面上のアイコンをタッチするとアクセスできます。

•Wite. ターゲット・マイクロコントローラに現在の job を書き込みます。

○Verify -マイクロコントローラの現在のメモリを読み取りその内容がジョブと一致していることを確認します。

• Jobs . メモリーから job を選択します。

• Config - job(job、シリアル番号、電圧などに関連するファイル)を設定します。

• About . PRIME8 についての情報を表示

#### Config Menu:

このメニューは現在選択されている job の設定を行うことができます。また、job とマイクロコントローラ に書き込まれようとしているファイルに関する情報も表示されます。画面のタイトルバーには現在ロード されている job が表示されます。ユーザーが変更可能なメニュー選択肢は画面上にボタンとして表示され タッチスクリーン上のボタンをタッチすることで編集できます。

• Name. このジョブを PRIM8 に接続されたマイクロコントローラに書き込むときに書き込まれるファイルの名前。

 Location. PRIME8 内にある内部メモリ、又は、PRIME8 に接続されている USB サムドライブのいず れかで、ファイルをロードするために使用されるメモリ位置。 CCSLOAD ソフトウェアを使用して PRIME8 の内部メモリにファイルをプログラムすることができます。USB サムドライブを使用する場合、 ファイル・システムは FAT16、又は、FAT32(exFAT はサポートされていません)の形式にする必要があ ります。また、USB サムドライブから読み取るためには、.ccsicp ファイルのみがサポートされています。 CCSLOAD ソフトウェアを使用して.hex ファイルから.ccsicp ファイルを生成することができます。

Power . PRIME8 を使用してマイクロコントローラに電力を供給する場合は、電圧を指定するか無効にします。

Serial Number.マイクロコントローラに書き込まれるプログラムにシリアル番号がある場合、ここで初期値を設定することができます。マイクロコントローラへの書き込みが成功するたびに、この値がインクリメントされます。

このオプションは、プログラムにシリアル番号がある場合にのみ使用されます。シリアル番号を有効にするには CCS C コンパイラの#serialize プリプロセッサを使用するか、又は、CCSLOAD ソフトウェアでシリアル番号情報[serial number> Info]を設定します。

• Auto Verify - YES に設定されている場合、ジョブはマイクロコントローラに書き込まれ、即座に読み取って書き込みが成功したことを確認します。

 Editor Locked. YES に設定すると、エディタのパスコードが入力されないかぎり、このジョブの設定 を変更することはできません。 NO に設定すると、このオプションをタッチするとエディタのロック解除 に必要なエディタパスコードが入力されます。

 Programming Locked. YES に設定すると、プログラミングパスコードが入力されない限り、このジョ ブはマイクロコントローラに書き込まれません。NO に設定すると、このオプションをタッチするとプロ グラミングパスコードが入力されます。

• Writes Left . 内部メモリスロットが特定の書き込み回数のみを許可するように設定されている場合、ここには残りの書き込み回数が表示されます。これは.hex ファイルを PRIME8 の内部メモリに書き込むときに CCSLOAD ソフトウェアを使用して設定されます。

Target.これは書き込まれるファイルに対して期待されるターゲット PIC MCU を示します。

· Size. マイクロコントローラに書き込まれるプログラムのサイズを表示します。

Date and Time. HEX ファイルが生成された日時を表示します。

 CRC. これはマイクロコントローラに書き込まれているプログラムの CRC を示します。これは CCSLOAD ソフトウェアでの.hex ファイルに示されている CRC に対して検証できます。

 Total Writes –ファイルが PRIME8 の内部メモリ・スロットにある場合は、このメモリスロットがター ゲット・マイクロコントローラに書き込まれた回数を表示します。このファイルが USB サムドライブにあ る場合、この値はこのジョブが書き込まれた回数です。

### **Read/Write Targets:**

WRITE、又は、VEIFY が実行されると PRIME8 はターゲット・マイクロコントローラとの通信を開始し、 要求された動作を実行します。この動作が実行されている間、タッチスクリーン LCD には以下が表示され ます。:

- 現在の選択操作(書き込み。又は、ベリファイ)、画面のタイトル・バーに表示されます。
- 。 現在のジョブと選択されたファイル
- 仮想 LED(スロット番号のある緑色、又は、赤色の円)で示されているように 8 個のマイクロコント ローラ・スロットのそれぞれのパス/フェイル・テータス。マイクロコントローラにエラーがあった 場合、仮想 LED は赤色になります。
- 進行状況を示すステータス・バー。操作がまだビジー状態の場合プログレス・バーは黄色になり、すべてのマイクロコントローラ・スロットが成功した場合は緑色、完了していて1つ以上のマイクロコントローラがエラーの場合は赤。

操作が完了するとタッチスクリーン LCD の右上に "Redo" [リドゥ]ボタンが表示されます。 このボタンを押すとジョブが書き込まれたり、又は、再度ベリファイされたりします。プログラミング中 の状況では接続されたマイクロコントローラーを新しいものに交換した後ジョブをすばやく開始すること ができます。

操作が完了すると、接続された8個のマイクロコントローラのそれぞれのステータス結果がLCDディスプレイに繰り返し表示されます。それが繰り返されると、仮想LEDの1つがどのステータスが表示されているかを強調表示し、ステータスバーに次のステータスコードが表示されます。:

- **OK**. このマイクロコントローラは正常に書かれたか、又は、検証されました。シリアル番号を使用した 場合、このマイクロコントローラに書き込まれたシリアル番号がここに表示されます。
- Target not detected. 予想されるターゲット・マイクロコントローラは検出されませんでした。これは 間違ったマイクロコントローラが接続されているか、又は、マイクロコントローラに電力が供給されて いないか、又は、マイクロコントローラが接続されていないためです。
- Verification error.マイクロコントローラのメモリを読み取るときに、このジョブ用にロードされたファイルと予想通りにメモリが一致しませんでした。
- No writes Left PRIME8の内部メモリは、CCSLOAD ソフトウェアによって書き込まれたとき、一定数の書き込みのみを許可するように設定されていてこのユニットはすでに多くのマイクロコントローラを書き込んでいます。
- · Job/file is not valid. このジョブでロードされたファイルは有効ではなく読み書きできません。

CCSLOAD を使用して PRIME8 の内部メモリにファイルを書き込んでください。

• Internal error . テクニカルサポートに連絡する必要のあるエラーがユニットで発生しました。

CCS プログラマ・コントロール・ソフトウエア(CCSLOAD)の使用:

- USB ケーブルで PRIME8 を PC に接続し 15V 電源を PRIME8 に接続して下さい。
- CCS プログラマ制御ソフトウェア(ccsload.exe)を実行します。 PRIME8 のプログラミング設定は CCSLOAD ソフトウェアの最上部にあります。
- % Rrime8 Memory+チェックボックスは読み取り/書き込みが行われる場所を制御します。:
  - このボックスがチェックされると、PRIME8の内部メモリが選択されます。PRIME8は8MBの内部ストレージが8つのスロットに分割されています。つまり、PRIME8は1MBの8つの異なる.hexファイル(又は、プログラム)を格納できます。プログラムが1MBより大きい場合、プログラムは複数のメモリスロットを使用します(ユーザに通知されます)。スロットに書き込むと、前の内容が消去されます。。
  - このボックスのチェックを外すと、PRIME8 はギャング・モードになります。追加のチェック・ボックスとステータス・インジケータが8個のデバイス・スロットごとに表示されます。同時に複数のスロットに書き込むには必要なすべてのスロットのチェック・ボックスをオンにします。チェックボックス1はスロット1を選択し、チェックボックス2はスロット2, etc を選択します。
- "Prime8 Memory box"がチェックされていないとき(ギャングモード)、 "Supply Power"チェックボックスが表示されます。このボックスは PRIME8 の電源を制御します。:
  - このボックスがチェックにされていると、リモート・ターゲットは PRIME8 によって電源が供給され個々のターゲットは外部電源を必要としません。PRIME8 から供給される Vdd は CCSLOAD ソフトウェアのゆptions+パネルで設定することができます。
  - このボックスのチェックを外すとリモート・ターゲットは外部から電源給電されなければいけません。

テクニカル・サポートは E-mail でお願い申し上げます。

(有)データダイナミクス/テクニカル・サポート E-mail アドレス:

support@datadynamics.co.jp

ご質問の前に下記の FAQ をご覧下さい。

http://www.datadynamics.co.jp/ccsc/faq.html

有限会社データダイナミクス及び、その取扱メーカーは製品及び、部品の出荷時に損傷があった場合はお取替えさせて頂きます。

又、出荷より1年間は下記の場合を除き無償で修理致します。但し、別記されている場合は 保証の限りでは有りません。

変換 IC ソケットは 2 週間以内、センサーやケーブルは6ヶ月とさせて頂きますのでご了承 ください。

■ 次のような場合には、保証期間内でも有償修理とさせていただきます

- 使用上の誤り及び不当な修理や改造による故障及び損傷
- 破損、汚損、水濡れ等の偶然な事故による故障及び損傷
- 消耗部品の自然な消耗、劣化による故障及び損傷
- 地震、水害、落雷、その他の天災地変及び、火災、異常電圧、通信回線の異常等を含む その他の外部要因による故障及び損傷
- 本来の目的以外に使用されたとき
- その他、弊社の判断に基づき、無償保障が認められない場合

■有効範囲

- ✓ 日本国内においてのみ有効
- 保証期間経過後の修理は、有償にて承ります

上記を含む使用後に発生した損失や損害についてその使用上の責任は一切、有限会社データ ダイナミクス及び、それぞれの製造者は責任を負いません。 商品を受け取り、開封の上使用された場合は、上記の免責事項を承諾されたものと致します。

製品取り扱い上のお願い:

ハードウエア、ソフトウエア及び、装置(以下、本製品と言うに関する情報等、本資料の掲載内 容は技術の進歩などにより予告なしに変更されることがあります。

価格は為替変動、国際運送状の予測出来ない事故や災害により予告なしに変更されることがあり ます。

マニュアル等は当社の事前の承諾なしに本資料の転載複製を禁じます。また、文書による当社の 事前の承諾を得て本資料を転載複製する場合でも記載内容に一切変更を加えたり削除しないで 下さい。

信頼性の向上に努めていますが、コンパイラーや半導体や半導体書き込み装置は一般に誤作動、 又は、故障する場合があります。本製品をご使用頂く場合は、本製品の誤作動や故障により生命・ 身体・財産が侵害されることの無い様に、お客様の責任において、お客様のハードウエア・ソフ トウエア・システムに必要な安全設計を行うことをお願いします。なお、設計および使用に際し ては本製品に関する最新の情報(本資料、仕様書、データシート、アプリケーションノート、半 導体信頼性ハンドブックなど)及び、本製品の取扱説明書、操作説明書などをご確認の上、これ に従って下さい。また、上記資料等に記載の製品データ、図、表などに示す技術的な内容、プロ グラム、アルゴリズムその他、サンプル・プログラム、応用回路例などの情報を使用する場合は、 お客様の製品単独およびシステム全体で十分に評価し、お客様の責任において適用可否を判断し て下さい。

日本語マニュアルやソフトウエアの日本語は補助的なものであり、疑わしい時は英文のデータシート、マニュアルやソフトウエアの英語版とそのヘルプでご確認下さい。